## Periodická fakturácia

Modul *Periodická fakturácia* je rozširujúci modul Money S3, ktorý využijú hlavne spoločnosti, ktoré v pravidelných intervaloch fakturujú to isté tým istým odberateľom (servisné poplatky, nájom), ale tiež aj spoločnosti, ktorým je v pravidelných intervaloch niečo fakturované (telefón, internet, nájom).

Pomocou tohto modulu si viete vytvoriť neobmedzené množstvo vzorov periodických faktúr pre vystavené alebo prijaté faktúry a program Vás automaticky upozorní, keď nastane termín vystavenie niektorého zo vzorov a umožní Vám rovno aj vygenerovanie požadovaných dokladov.

## Periodická fakturácia

Prácu s modulom *Periodická fakturácia* si ukážeme na príklade spoločnosti, ktorá raz za 3 mesiace fakturuje svojím trom zákazníkom dohodnuté nájomné na základe zmluvy s platnosťou jeden rok.

1. Najskôr si nastavíme vzor periodickej faktúry. Kliknite na záložku Obchod / šípka pod Faktúry vystavené / Periodická fakturácia (obdobná cesta je aj cez Prijaté faktúry).

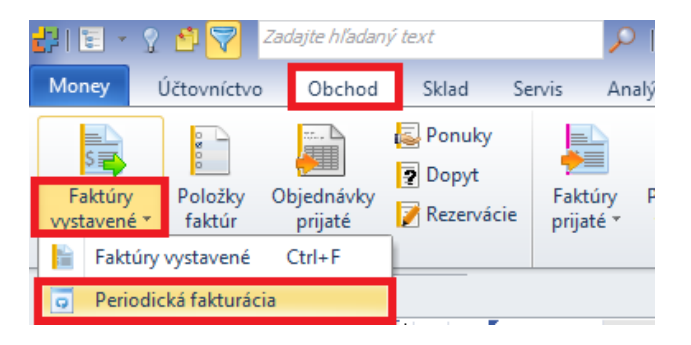

Tým sa dostaneme do okna *Vzory periodických dokladov*, kde môžeme pridávať nové vzory, ale takisto upravovať už existujúce. Toto okno je spoločné pre vystavené aj prijaté faktúry a vidíte v ňom vzory oboch druhov faktúr.

 Tlačidlom Pridať si pridáme nový vzor. V prípade ak chceme využiť už nejaký skôr vytvorený vzor a len opraviť niektoré údaje (napr. dátum a odberateľov/dodávateľov), tak môžeme využiť tlačidlo Kopírovať.

| Mone   | y                 | Účtovníctvo                                    | Obcho               | d Sklad                              | Servis                 | Analýzy                      | Réžia               | Nástroje                                  | Vzory periodický | ch dokladov      |      |
|--------|-------------------|------------------------------------------------|---------------------|--------------------------------------|------------------------|------------------------------|---------------------|-------------------------------------------|------------------|------------------|------|
| Pridat | ica so z          | Qpraviť 🖉<br>Gopírovať 属<br>/yňať 🕜<br>oznamom | <u>V</u> zory<br>te | s aktuálnym<br>rmínom<br>Filtrovanie | Len<br><u>a</u> ktívne | <u>G</u> enerovať<br>doklady | est<br><u>T</u> est | Posunúť dátum<br>nasl. vystavenia<br>ácia | 1<br>*           |                  |      |
| >      | Vzor              | y periodických d                               | okladov             |                                      |                        |                              |                     |                                           |                  |                  |      |
|        | <sup>A</sup> z↓ ⊙ | Skratka                                        | Popis               |                                      |                        |                              |                     | Druh dokladu                              | Prvé vystavenie  | Posledné vystave | enie |
|        | <u>ک</u>          | SLUZ_OSKON                                     | Služba Oso          | obný konzultan                       | t - mesačná            | fakturácia pauša             | ál                  | Faktúra vystavená                         | 05.03.2015       | 05.03.2015       |      |
|        |                   |                                                |                     |                                      |                        |                              |                     |                                           |                  |                  |      |

3. Otvorí sa nám *Karta nastavenia vzoru periodického dokladu*. Na prvej záložke *Všeobecné* postupne nastavíme vlastnosti vzoru:

Skratka - ňou budeme tento vzor identifikovať Popis – môžeme vyplniť pre lepšiu orientáciu v zozname vzorov Druh dokladu - zvolíme, či sa jedná o vzor pre vystavenú alebo prijatú faktúru (v našom príklade volíme vystavenú faktúru)

*Prvé vystavenie* - určíme kedy dôjde k prvému vystaveniu dokladov, teda kedy nám program prvýkrát ponúkne daný vzor na vybavenie

*Dĺžka intervalu* - určuje ako často sa bude faktúra vystavovať. Z roletovej ponuky si zvolíme jednotku (mesiace) a interval (3, nakoľko im fakturujeme raz za 3 mesiace)

*Typ ukončenia* – v tomto poli vieme nastaviť, kedy sa má vzor automaticky prestať ponúkať (máme uzavretú ročnú zmluvu, tak môžeme zvoliť *Po počte vystavení* 4)

TIP: vhodnou pomôckou sú aj zaškrtávacie polia vpravo. *Použiť len pracovné dni,* využijeme vtedy, ak nechceme, aby dátum vystavenia vyšiel na víkend alebo sviatok – program po zaškrtnutí automaticky posunie dátum vystavenia na najbližší pracovný deň. Voľba *K poslednému dňu v mesiaci* nastaví dátum vystavenia vždy na posledný deň v mesiaci.

|                |                 | Karta nastave                | nia vzoru periodického dokladu | L. C. C. C. C. C. C. C. C. C. C. C. C. C. | × |
|----------------|-----------------|------------------------------|--------------------------------|-------------------------------------------|---|
| OK Späť        | Pomoc           |                              |                                |                                           |   |
| Základné op    | perácie         |                              |                                |                                           |   |
| Všeobecné Nas  | tavenie e-mailu | Poznámka                     |                                |                                           |   |
| Skratka:       |                 | NAJOMNE                      |                                |                                           |   |
| Popis:         |                 | Mesačné nájomné na základe z | mluvy                          |                                           |   |
| Druh dokladı   | u:              | Faktúra vystavená 🛛 🗸        |                                |                                           |   |
| Prvé vystaveni | ie:             | 15. 4.2015                   |                                | použiť len pracovné dni                   |   |
| Dİžka interva  | alu:            | 3 🔷 Mesiac 🗸                 |                                | k poslednému dňu mesiaca                  |   |
| Typ ukončenia: | :               | Po počte vystavení 🛛 🗸 🗸     |                                |                                           |   |
| Počet vystaver | ní              | 4 🗬                          | už vystavené: 0                |                                           |   |

*Vzor periodického dokladu* – určuje ako bude vyzerať faktúra (jej položky, zaúčtovanie, texty a pod.), ktorý vznikne pri generovaní dokladov z tohto vzoru. Na výber máme možnosti *použiť existujúci doklad*, kde kliknutím na trojbodkou môžeme ako vzor vybrať už nejaký existujúci v minulosti vystavený doklad, alebo použiť typ dokladu, kde kliknutím na trojbodkou vyberáme z vytvorených typov dokladov (v našom prípade použijeme vytvorený typ NAJOMNE).

TIP: typy dokladov pre vystavené alebo prijaté faktúry nájdete cez menu Obchod / Typy dokladov / Typy faktúr vystavených (prijatých).

| Druh dokladu:                                               | Faktúra vystavená           | ~        |                            |            |                            |             |          |              |         |           |        |
|-------------------------------------------------------------|-----------------------------|----------|----------------------------|------------|----------------------------|-------------|----------|--------------|---------|-----------|--------|
| Prvé vystavenie:                                            | Prvé vystavenie: 15. 4.2015 |          |                            |            | Výber                      | typu vy     | stavenej | faktúry      |         |           | ×      |
| Dİžka intervalu:                                            | 3 🖨 Mesiad                  | · · ·    | 6                          |            | 📑 📝 Opraviť                | -           | 2        | -            |         |           |        |
| Typ ukončenia:                                              | Po počte vystavení          | ~        | •                          | <b>V</b>   | 🛛 💭 🛄 Kopírová             | ať 🌄        |          |              |         |           |        |
| Počet vystavení                                             |                             | 4 🔷 už v |                            | OK Zavriet | ť <u>P</u> ridať 💥 Vyňať   | Bez<br>typu | Pomoc    | <u>T</u> lač |         |           |        |
| Vzor periodického doklad                                    | lu:                         |          | Г                          |            | Práca so zoznamom          | 31          |          | Tlač         |         |           |        |
| O použiť existujúci doklad:                                 |                             | 🗔        | Ą.                         | 🔺 Skratka  | Názov                      |             |          |              | Čís.rad | Hradiť na | Predko |
| oužiť typ dokladu:                                          | neuvedený                   | 52       |                            | AJ         | Faktúra v angličtine       |             |          |              | 1rr     | TABA      | FV001  |
|                                                             |                             |          |                            | HOTOVOST   | Hotovostná faktúra         |             |          |              | 1rr     | POKL PO   | FV001  |
| Zoznam adries pre period                                    | lický doklad:               |          |                            | KONZULTANT | Faktúra za službu Osobný k | onzultant   |          |              | 1rr     | TABA      | FV002  |
| Vyberte adresu z Adresára al<br>automaticky sa sem prevezne | ebo pomocou adresného<br>e. | F        | NAJOMNE Faktúra za nájomné |            |                            |             |          | 1rr          | ТАВА    | FV002     |        |
|                                                             |                             |          |                            | CITIZEV    | Esktúrs za podoutoutó duž  |             |          |              | fee     | TABA      | 50002  |

Zoznam adries pre periodický doklad - vyberieme na koho budú doklady vystavené. Opäť máme dve možnosti: priamy výber z adresára, kde cez trojbodku sa dostaneme do okna Editor firiem, tlačidlom Pridať vyberieme z adresára konkrétne firmy (v našom príklade si práve týmto spôsobom vyberieme našich troch podnájomníkov) alebo zadaním skupiny adries prostredníctvom výber z adres. kľúčov, kde obdobným spôsobom vyberieme adresný kľúč, ktorý máme priradený na požadovaných adresách.

*Ďalšie nastavenia* - zaškrtneme *Zobrazovať karty generovaných dokladov*, čím sa nám pri generovaní budú postupne ponúkať na potvrdenie jednotlivé doklady (pri väčšom množstve dokladov a v prípade ak na dokladoch určite nič nechceme meniť je táto voľba zbytočná)

| <u> </u>                                                              |           |                                     |                    |                            |           |   |  |  |
|-----------------------------------------------------------------------|-----------|-------------------------------------|--------------------|----------------------------|-----------|---|--|--|
| Zoznam adries pre periodický dok                                      | lad: 🚅    |                                     | Editor f           | iriem                      |           |   |  |  |
| Vyberte adresu z Adresára alebo pomoc<br>automaticky sa sem prevezme. | ou a      | ♠ 🕜                                 |                    |                            |           | L |  |  |
| výber z adresára:                                                     | ок        | Späť Pomoc                          | <u>P</u> ridať Vyň | ať Iný konečný<br>príjemca | Hore Dolu |   |  |  |
|                                                                       | Zákla     | Základné operácie Práca so zoznamom |                    |                            |           | L |  |  |
| ○ výber z adres. kľúčov:                                              | Zoznam po | Zoznam položiek                     |                    |                            |           |   |  |  |
| *                                                                     | Odbera    | ateľ                                |                    | Konečný príjemca           |           |   |  |  |
| Dalšie nastavenia:                                                    | (7) EXF   | PERT s.r.o.                         |                    | (7) EXPERT s.r.o.          |           |   |  |  |
|                                                                       | (16) KA   | ANCEL a.s.                          |                    | (16) KANCEL a.s.           |           |   |  |  |
|                                                                       | (8) MO    | NTA spol. s r.o.                    |                    | (8) MONTA spol. s r.c      | ).        |   |  |  |

4. Pokiaľ chceme vygenerované doklady automaticky odoslať ako email na emailové adresy nastavené na príslušných adresách, tak v záložke Nastavenie e-mailu zaškrtneme Odoslať email odberateľovi po vystavení dokladu, čím sa okno vyplní predvolenými nastaveniami, ktoré môžeme podľa potreby upraviť. Vyplníme text Správy a taktiež zaklikneme voľbu S dátovým XML súborom, aby sa okrem prílohy v pdf odoslala aj príloha v špeciálnom XML formáte, ktorá sa Vášmu odberateľovi v prípade ak používa Money S3 automaticky naimportuje ako prijatá faktúra.

|                                                                        |                                                                                                    | Karta nastavenia vzoru periodického dokladu                                                                                                    | 23 |
|------------------------------------------------------------------------|----------------------------------------------------------------------------------------------------|----------------------------------------------------------------------------------------------------|----|
| 0                                                                      |                                                                                                    |                                                                                                    |    |
| OK Späť P                                                              | oužiť Pomoc                                                                                                    |                                                                                                    |    |
|                                                                        |                                                                                                    |                                                                                                    |    |
| Základné                                                               | operácie                                                                                                    |                                                                                                    |    |
| Všeobecné Nastav                                                       | venie e-mailu Pozná                                                                                             | mka                                                                                                    |    |
| V Odoslať e-m                                                          | ail odberateľovi j                                                                                              | o vystavení dokladu                                                                                                    |    |
| Komu:                                                                  | <email></email>                                                                                                 |                                                                                                    |    |
| Kópia:                                                                 |                                                                                                    |                                                                                                    |    |
| Skrytá:                                                                |                                                                                                    |                                                                                                    |    |
| Predmet:                                                               | Doklad č. <dokla< td=""><td><pre>d&gt;, Popis: <popis></popis></pre></td><td></td></dokla<>                     | <pre>d&gt;, Popis: <popis></popis></pre>                                                                                                    |    |
| Pripojiť:                                                              | PDF súbor:                                                                                                    | <doklad>.pdf</doklad>                                                                                                    |    |
|                                                                        |                                                                                                    | ✓ S dátovým XML súborom (prípona Xml-Money)                                                                                                    |    |
|                                                                        | 🔲 Iný súbor:                                                                                                    |                                                                                                    |    |
| Správa:                                                                | Dobrý deň,                                                                                                    | A                                                                                                    |    |
|                                                                        | na základe uzavi<br>súbor " <doklad></doklad>                                                                   | etej zmluvy Vám v prílohe zasielame doklad č. <doklad> za "<popis>". Súčasťou prílohy je taktiež<br/>.xml-money". Otvorením súboru spustíte sprievodcu pre import faktúry do programu Money S3.</popis></doklad>                                                                                                    |    |
|                                                                        | S pozdravom a p<br>Ing. Gertrúda Pe                                                                             | rianím pekného dňa<br>kná v                                                                                                    |    |
| Použiť šabl                                                            | ónu e-mailu:                                                                                                    | [4]                                                                                                    |    |
| Pred odosla                                                            | aním otvoriť karty po                                                                                           | itových správ                                                                                                    |    |
|                                                                        |                                                                                                    |                                                                                                    |    |
| Šablóna e-n<br>bude vytvo<br>partnerom.<br>na šablóne<br>Bližšie infor | nailu - tu zadáte r<br>rená podľa tejto š<br>Hodnoty polí Kom<br>premennú <email<br>mácie sú uvedené</email<br> | ázov súboru štandardnej šablóny .OFT MS Outlook pre odoslané správy. Odoslaná správa<br>ablóny - môžete využiť napr. pre tvorbu graficky formátovaných správ vašim obchodným<br>u, Kópia, Skrytá, Predmet a Správa sa prevezmú zo šablóny. Do poľa Komu je treba zadať<br>>. Pri tvorbe šablóny možno použiť premenné, ktoré sú k dispozícii v Editore výrazov.<br>v pomoci. |    |

- 5. Teraz máme vzor periodickej faktúry hotový a tlačidlom *OK* ho uložíme. Pri uložení program skontroluje, či vzor neobsahuje formálne chyby.
- 6. Keď nastane termín generovania niektorého zo vzorov, tak program nás nato upozorní bublinou na spodnej lište (bublina nie je zobrazená stále, pri ignorovaní sa stratí a po chvíli znova objaví).

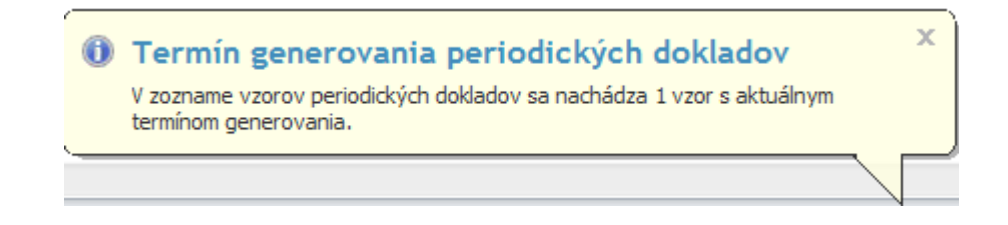

7. Na základe tohto upozornenia (ale aj bez neho) môžeme generovanie dokladov spustiť výberom z ponuky na spodnej lište voľbou *Generovať doklady* alebo v okne *Vzory periodických dokladov* (*Obchod* / šípka pod *Faktúry vystavené* / *Periodická fakturácia* - obdobná cesta je aj cez *Prijaté faktúry*) takisto tlačidlom *Generovať doklady*.

| 17 🗉           |                   | Ŷ                                               | 🐴 💎 🛛 Za                                    | adajte hľa   | adaný te                    | xt                    |                        |             |                 | Nás          | troje zozna                             | 0        | 0      | 23  |
|----------------|-------------------|-------------------------------------------------|---------------------------------------------|--------------|-----------------------------|-----------------------|------------------------|-------------|-----------------|--------------|-----------------------------------------|----------|--------|-----|
| Mone           | y                 | Úč                                              | tovníctvo (                                 | Dbchod       | Sklad                       | Servis                | Analýzy                | Réžia       | Nástroje        | e Vzo        | ry periodických                         | dokladov | , a    | •   |
| <u>P</u> ridat | ť                 | <u>∂</u> <u>0</u><br>] <u>K</u><br>K V;<br>o zo | praviť 🥖<br>opírovať 🗟<br>yňať 🕜<br>oznamom | <u>V</u> zor | y s aktu<br>termíno<br>Filt | álnym<br>m<br>rovanie | Len<br><u>a</u> ktívne | Gene<br>dok | erovať<br>clady | est          | Posunúť dátu<br>nasl. vystaveni<br>ácia | m<br>a * |        |     |
| >              | V                 | zory                                            | periodických (                              | dokladov     |                             |                       |                        |             |                 |              |                                         |          |        |     |
|                | A<br>Z↓           | G                                               | Skratka                                     | Popis        |                             |                       |                        |             |                 |              | Druh dokladu                            | Prvé v   | ystave | nie |
| žky            |                   |                                                 | SLUZ_OSKON                                  | Služba C     | )sobný k                    | onzultan              | t - mesačná            | fakturá     | cia paušá       | I            | Faktúra vystave                         | ná 05.0  | 3.201  | 5   |
| 90             | ۲.                | 3                                               | NAJOMNE                                     | Mesačné      | é nájomn                    | ié na zák             | ade zmluvy             | 1           |                 |              | Faktúra vystave                         | ná 15.0  | 4.2015 | 5   |
| Obľúbené p     |                   |                                                 |                                             |              |                             |                       |                        |             | Prejsť          | na zoz       | nam vzorov                              | _        |        |     |
|                | Generovať doklady |                                                 |                                             |              |                             |                       |                        |             |                 |              |                                         |          |        |     |
| •              | •                 |                                                 |                                             |              |                             |                       |                        |             | Nasta           | venie u      | pozornenia                              |          |        | •   |
| DEI 20:        | 15                | 15.                                             | 04.2015                                     | Janko Hra    | aško                        |                       |                        | 15          | <b>*</b> (1)    | <b>N</b> - I | /erzia: 15,400 Lic                      |          |        |     |

8. Program nám teraz ponúkne na odsúhlasenie dátumy generovaných dokladov (v našom príklade je prvý dátum generovania vzoru nastavený na 15.04.2015 a preto sa nám tento dátum aj ponúkne). Ak ich nechceme meniť, tak potvrdíme tlačidlom *OK*.

| OK Späť                                                           | ?<br>Pomoc                                                           |                                                          |                          |  |
|-------------------------------------------------------------------|----------------------------------------------------------------------|----------------------------------------------------------|--------------------------|--|
| Základné ope                                                      | rácie                                                                |                                                          |                          |  |
| Nastavenie pre v                                                  | zor: Messčná nájomn                                                  | á na základo zmluvov                                     |                          |  |
| Nastavenie pre v:<br>Úč. prípadu:                                 | zor: Mesačné nájomn<br>15.04.2015                                    | é na základe zmluvy<br>Vystavenia:                       | 15.04.2015               |  |
| Nastavenie pre v:<br>Úč. prípadu:<br>Plnenia DPH:                 | zor: <b>Mesačné nájomn</b><br>15.04.2015<br>15.04.2015               | <b>é na základe zmluvy</b><br>Vystavenia:<br>Splatnosti: | 15.04.2015<br>22.04.2015 |  |
| Nastavenie pre v:<br>Úč. prípadu:<br>Plnenia DPH:<br>Skl. pohybu: | zor: <b>Mesačné nájomn</b><br>15.04.2015<br>15.04.2015<br>15.04.2015 | <b>é na základe zmluvy</b><br>Vystavenia:<br>Splatnosti: | 15.04.2015<br>22.04.2015 |  |

9. Program teraz vykoná kontrolu, či je daný vzor vygenerovateľný. Ak nie, tak skončí chybovým hlásením o chybe, ale ak je všetko v poriadku, tak nám program ponúkne zoznam všetkých dokladov, ktoré chce vygenerovať. Generovanie spustíme tlačidlom *Spustiť generovanie*.

| 67                           |                                      | Zoznam a                             | dries, pre ktoré sa budú generovat                            | doklady                 | 0      | ۰   | 23 |
|------------------------------|--------------------------------------|--------------------------------------|---------------------------------------------------------------|-------------------------|--------|-----|----|
| Spustit'<br>generovar<br>Zák | Späť Pon<br>nie<br>dadné operácie    | noc                                  |                                                               |                         |        |     |    |
| Nasleduji<br>"Spustit'       | úci zoznam obsah<br>generovanie" zah | uje adresy, pre l<br>ájite generovan | ctoré sa vygenerujú periodické o<br>je jednotlivých dokladov. | loklady. Použitím voľby |        |     |    |
| Vzor                         | Doklad                               | Dátum vystaveni                      | Názov firmy                                                   | Číslo firmy             | IČO    |     |    |
| NAJOMNE                      | Faktúra vystavená                    | 15.04.2015                           | EXPERT s.r.o.                                                 | 7                       | 32564  | 789 |    |
| NAJOMNE                      | Faktúra vystavená                    | 15.04.2015                           | KANCEL a.s.                                                   | 16                      | 26874  | 286 |    |
| NAJOMNE                      | Faktúra vystavená                    | 15.04.2015                           | MONTA spol. s r.o.                                            | 8                       | 62485  | 442 |    |
|                              |                                      |                                      |                                                               |                         |        |     |    |
|                              |                                      |                                      |                                                               | Celkový počet záz       | namov: | 3   |    |

Následne prebehne samotné generovanie dokladov. Podľa zvolených nastavení vo vzore sa nám postupne ponúkajú generované doklady na kontrolu a opravu (využijeme hlavne v prípade prijatých faktúr, kde bude potrebné opraviť číslo dokladu a dátum) a taktiež ak sme si to nastavili, tak sa automaticky odošlú zákazníkom maily s faktúrou v prílohe.